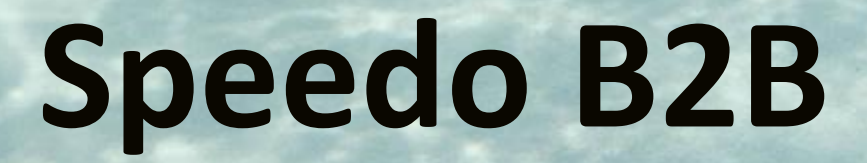

**Pentland Connect** 

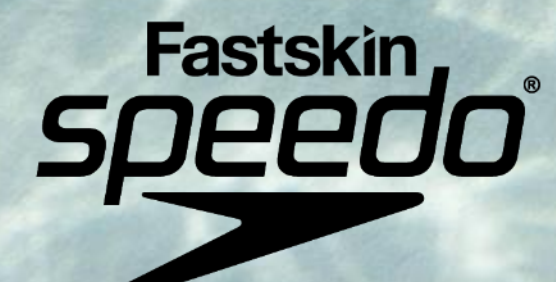

# Speedo B2B "Pentland Connect"

What's New & Different – Click Page Number To Navigate

- Training Videos Page 3
- Log In Page 4
- Interactive Homepage Page 5
- Search Facility Page 6
- Site Filters Page 7
- Order Form/Live Stock Page 8
- Responsive Basket Page 9
- Checkout Page 10
- My Account Page 11
- Order History Page 12
- My Company Page 13
- Email Updates Page 14
- Hints & Tips Page 15
- FAQ Links Page 16
- Contact Us Page 17

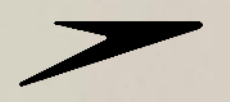

# **Training Videos**

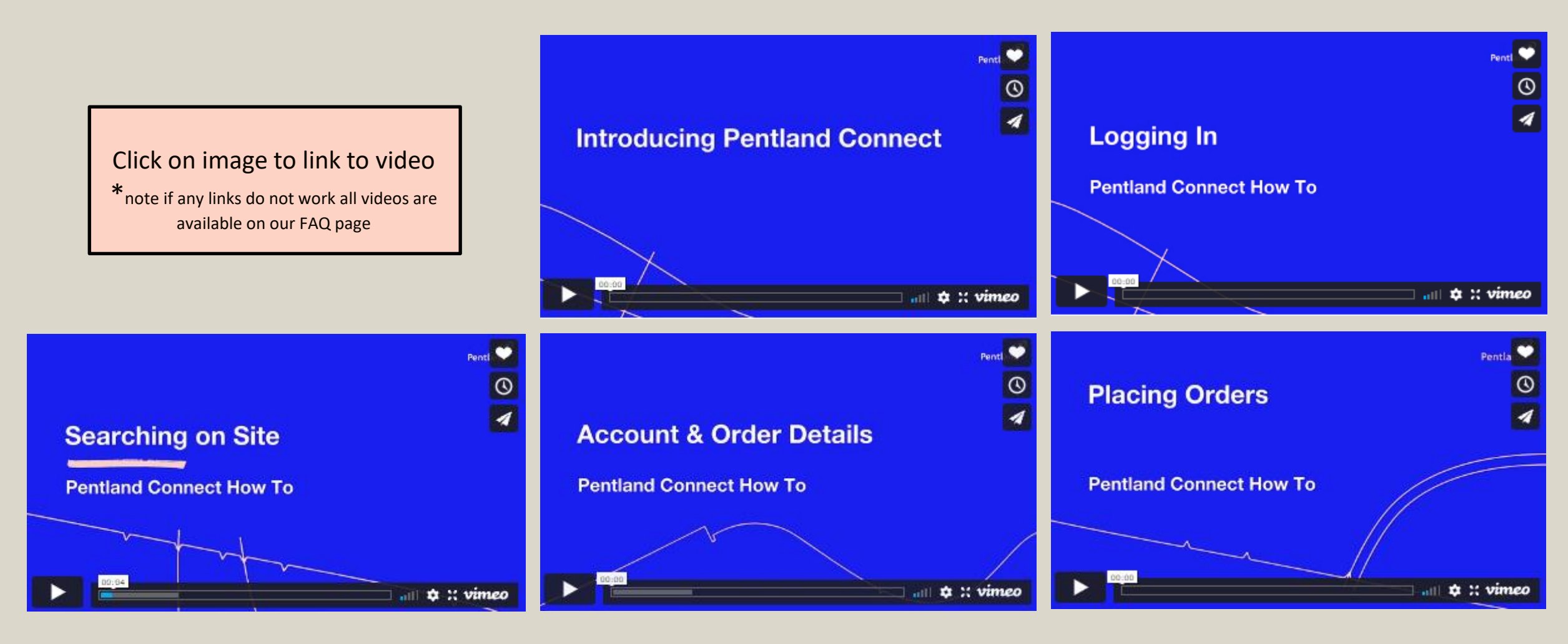

#### Log In

#### How to log on to the Pentland Connect Portal

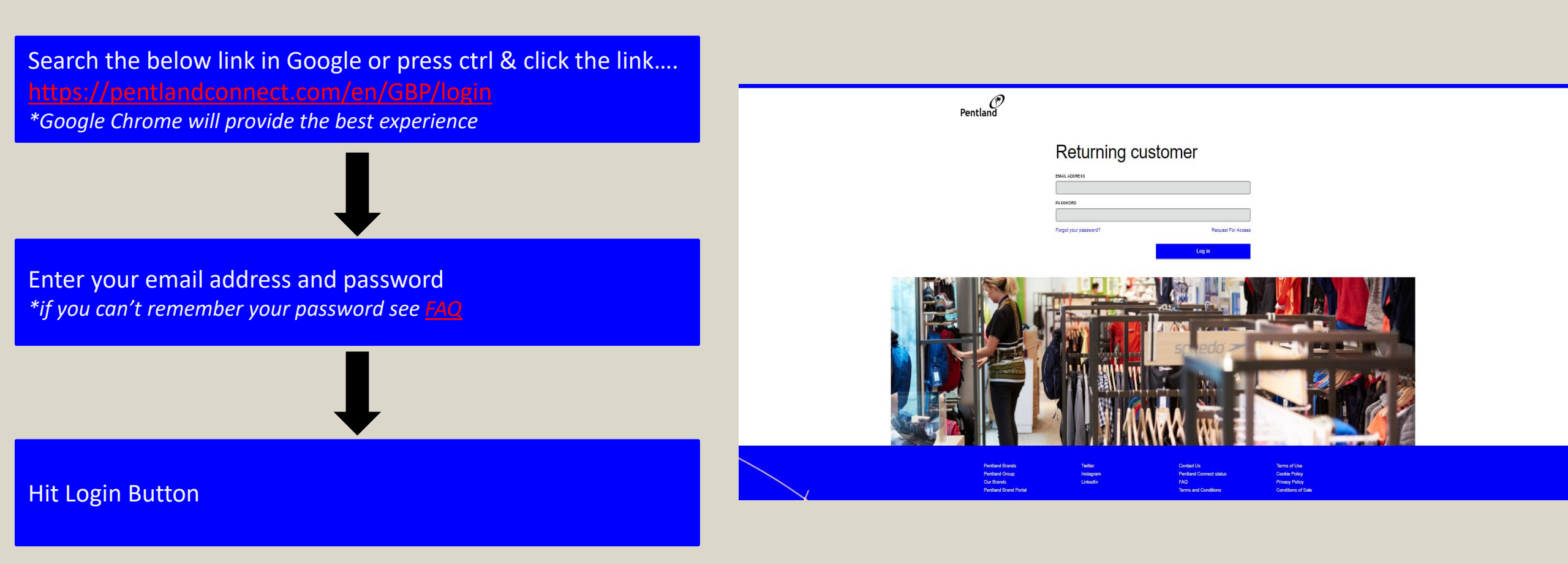

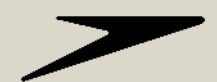

#### **Interactive Homepage**

Get Quick Access to Key Categories, catalogues, & our help centre straight from the home page

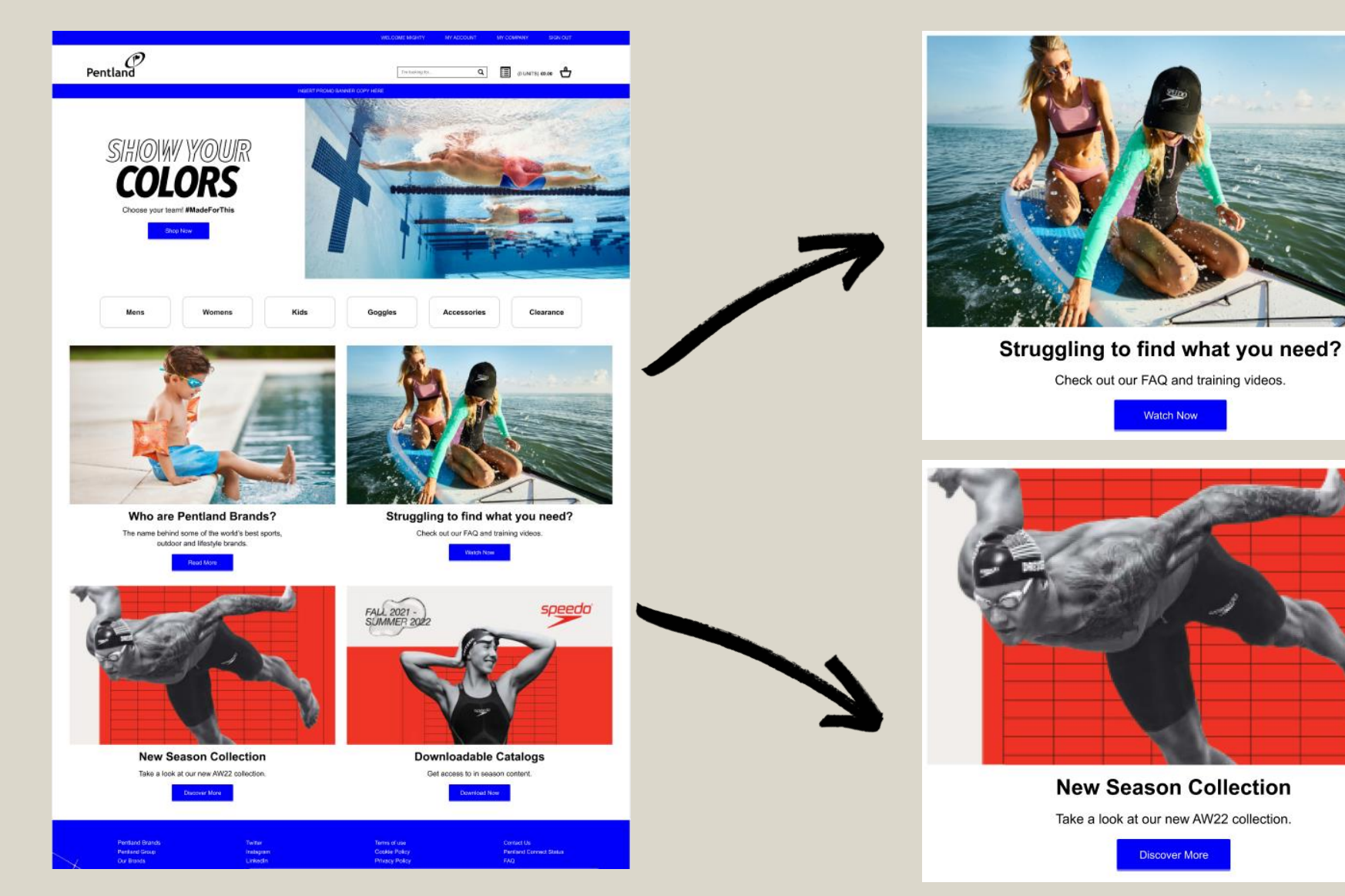

5

## **Search Facility**

Search Bar & Quick Order to get easy access to all products

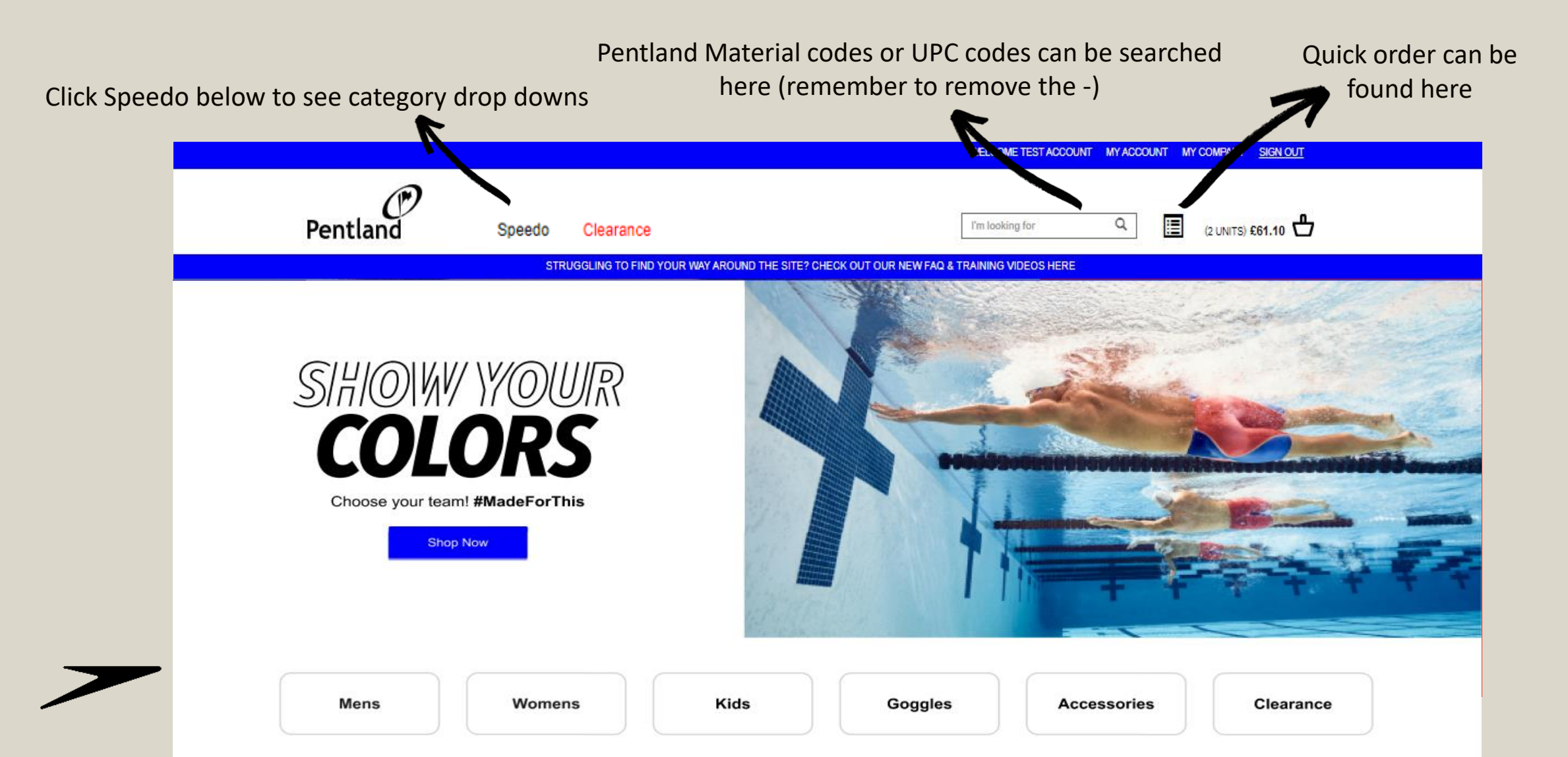

## **Improved On Site Filters**

Get to products you need faster with extensive on site filtering options including "In Stock"

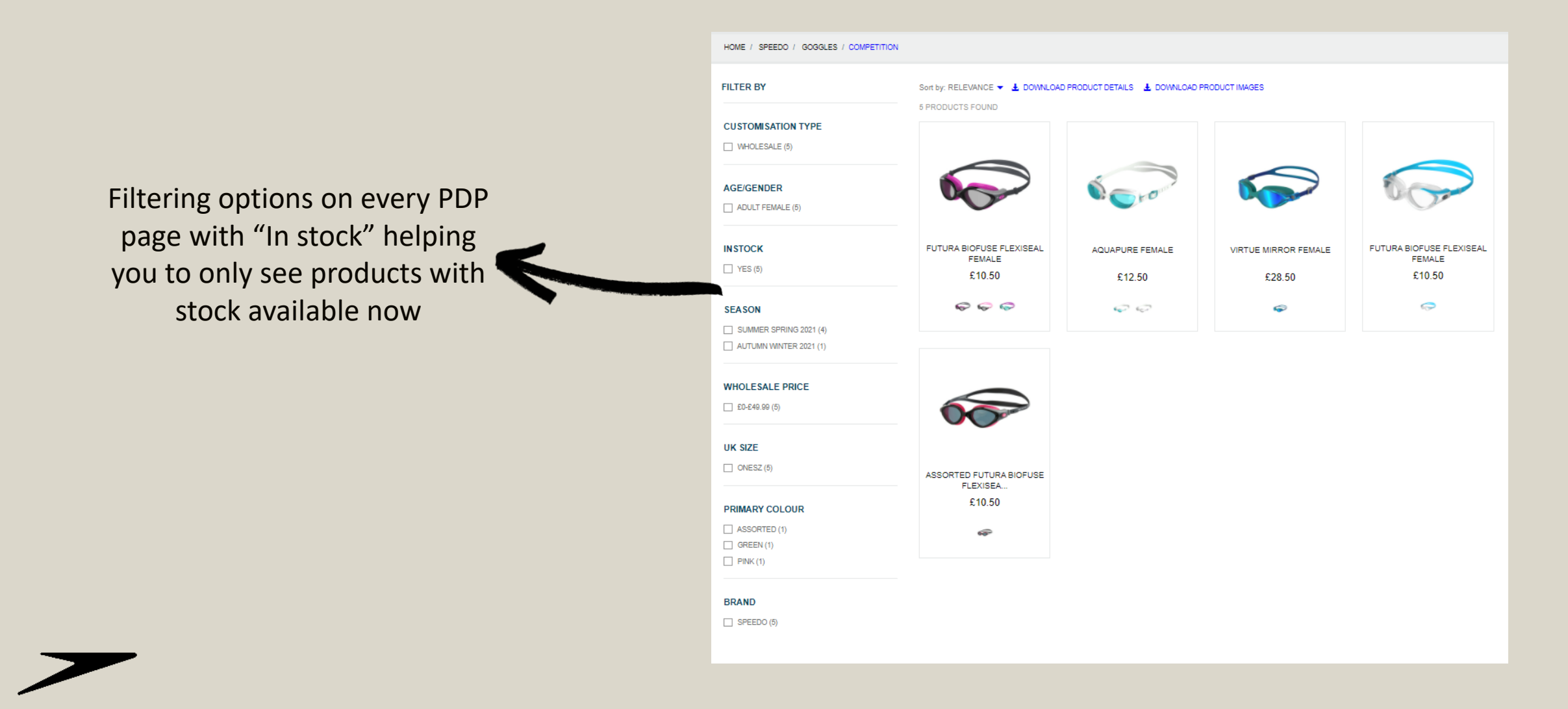

# **Live Stock on Order Forms**

Live Stock Feed enabling 100% accurate and up to date stock information 24/7

Order Form Hide future availability Size 26 28 30 32 34 36 38 40 42 Available 200+ 200+ 200+ 200+ 200+ 200+ 200+ 200+ 200+ Stock Quantity 0 0 0 0 0 0 0 0 0 Order Colour: BLACK Quantity Your price: £8.80 8125080001 26 28 30 32 34 36 38 40 42 Size Replenishment on: 08/09/2021 03/02/2022 12/01/2022 12/01/2022 03/02/2022 03/02/2022 03/02/2022 03/02/2022 03/02/2022 Available Quantity: 1 200+ 193 200+ 200+ 200+ 200+ 200+ 200+ Replenishment on: 03/02/2022 03/02/2022 03/02/2022 See clearly what is 200+ 200+ Available Quantity: 200+ in and out of stock on our live colour Size 26 28 30 32 34 36 38 40 42 Available 7 51 0 18 46 130 105 2 0 coded order forms Stock Quantity Order Quantity 0 0 0 0 0 0 0 0 0 Colour: BLUE Your price: £8.80 8125082052 Size 26 28 30 32 34 36 38 40 42 Available 32 2 3 14 42 56 54 5 0 Stock Quantity Order 0 0 0 0 0 0 0 0 0 Colour: PURPLE Quantity Your price: £8.80 8125085255

"Show Future Availability" highlights the next drop dates

### **Responsive Basket**

See full order details in a simple view and identify delivery information including start and cancel dates

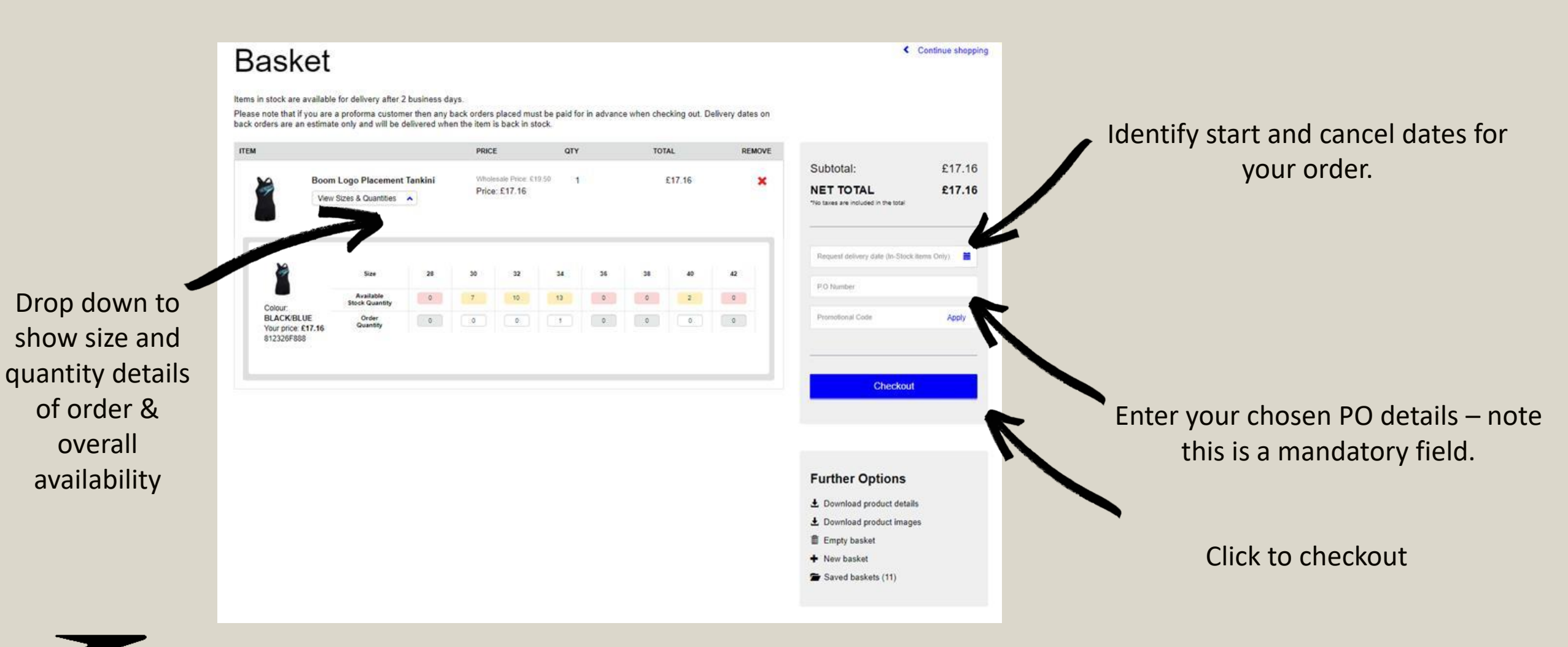

#### Checkout

Complete transaction by confirming payment type and ship to address

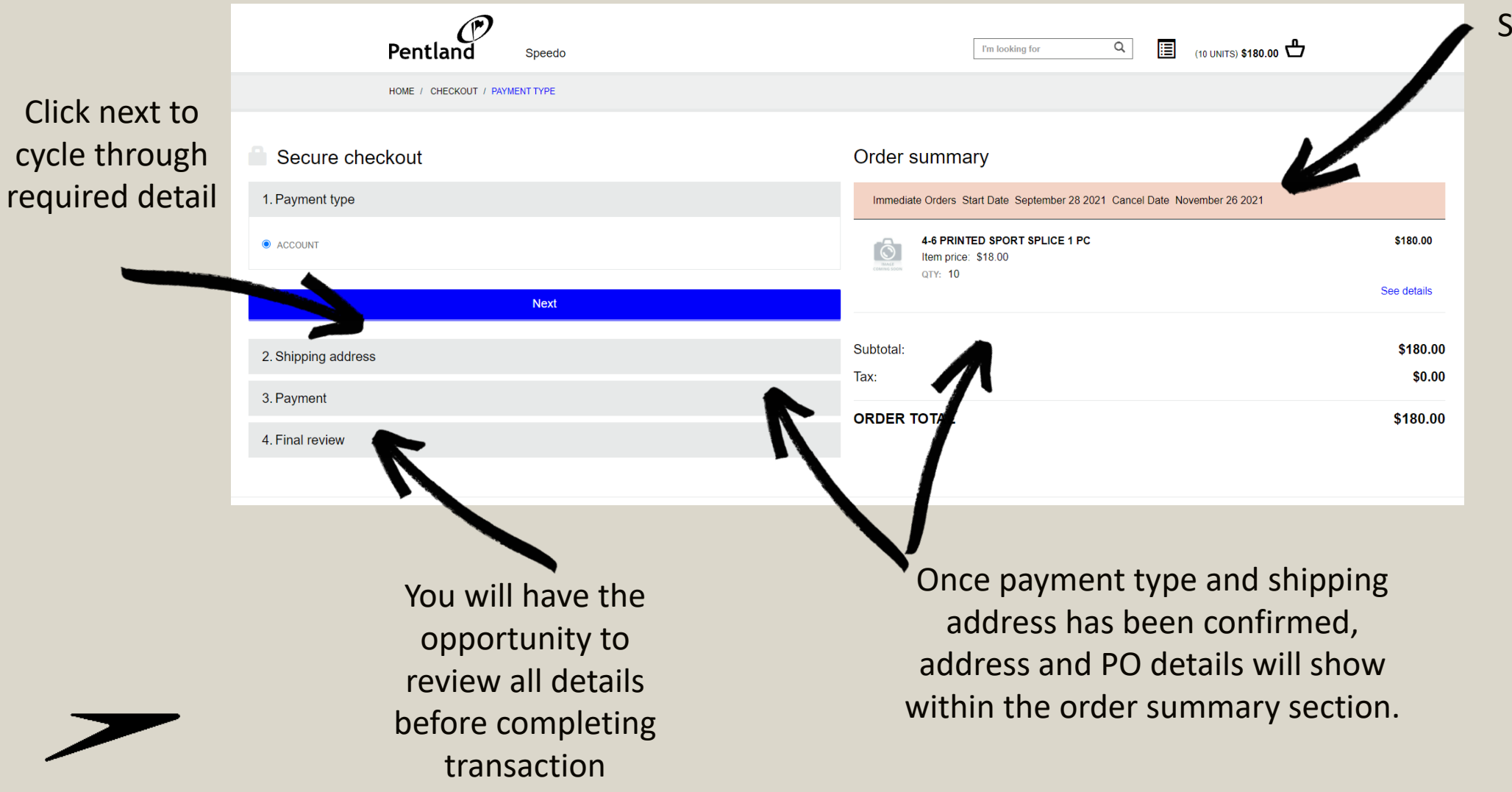

#### See start and cancel date. This area will also show any back order detail

#### **My Account**

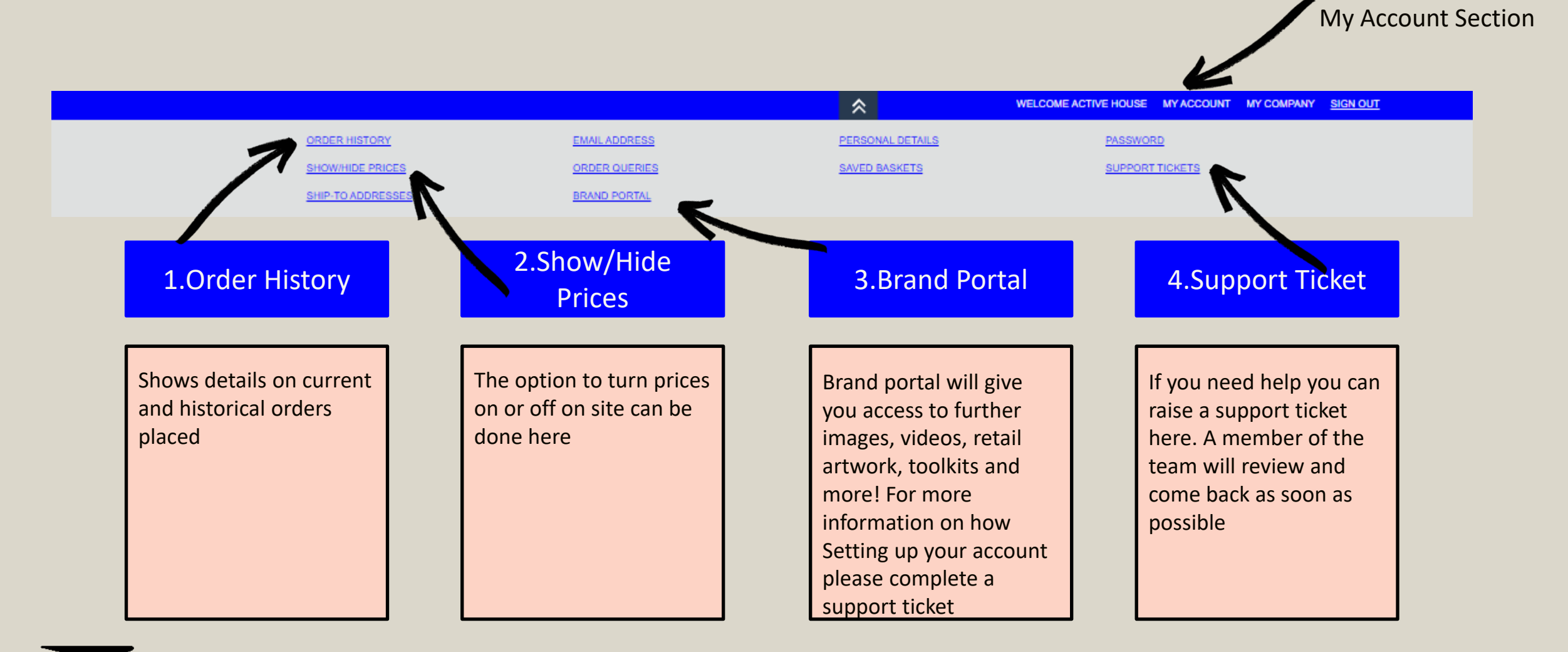

### **Order History**

Under "MY ACCOUNT" & "Order History" you can view all details of orders you have placed through the portal

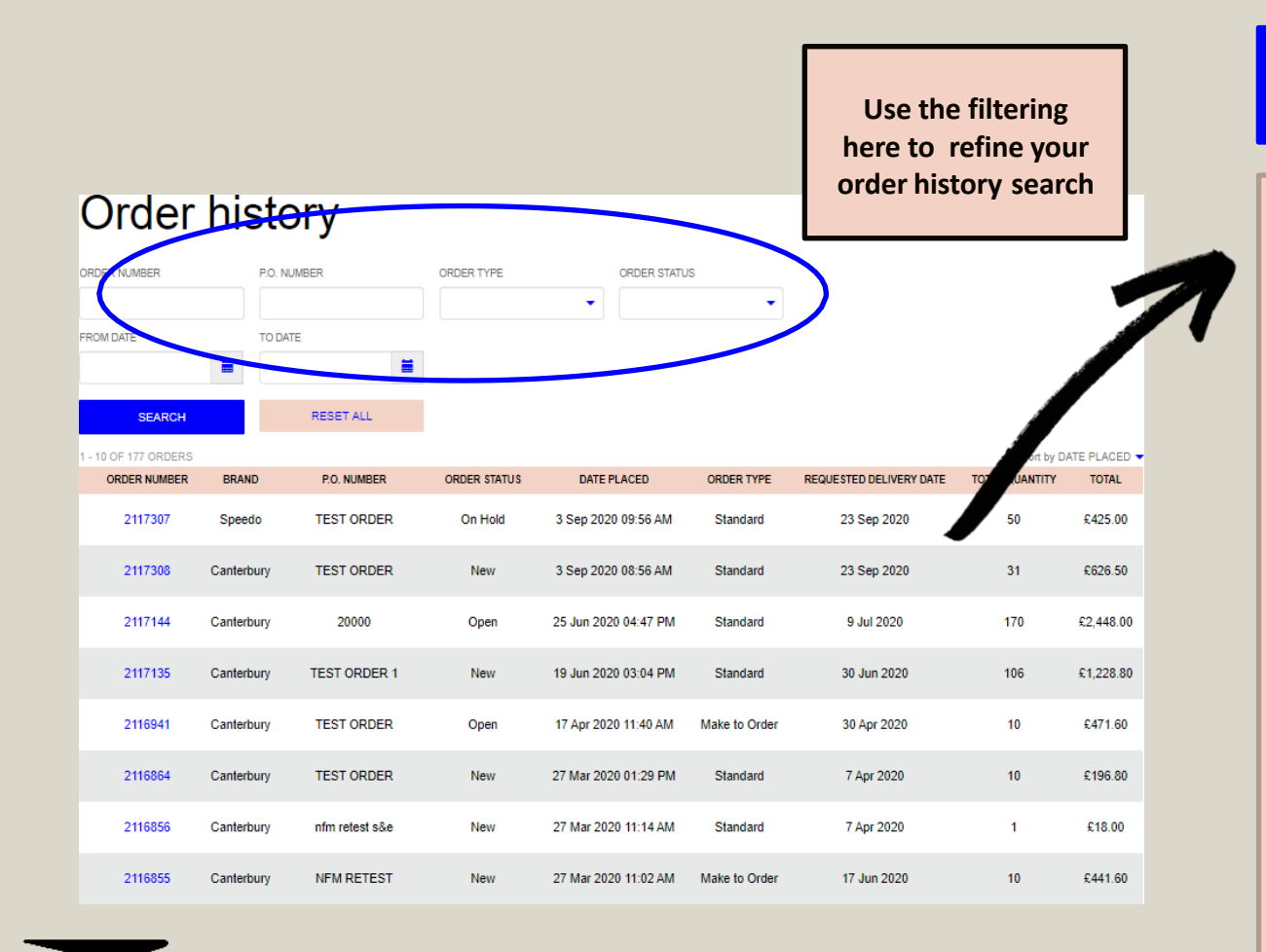

#### **Order Statuses Explained**

#### Your order on Pentland Connect will fall under one of the following statuses

New- The order has been placed but no stock allocated yet

**Open-** The order has been accepted but no delivery date has been scheduled yet

**On Hold**- Your account is credit blocked. You will not receive your order until you contact <u>creditcontrol@pentland.com</u> to get your account unblocked

**On Pick-** The order is in the warehouse and being picked by warehouse operative

**Shipped**- The order is on its way to you

Invoiced- The order has been fully invoiced

Cancelled- Your order has been cancelled

# **My Company (Managers Only)**

See Further Credit and Invoice Information

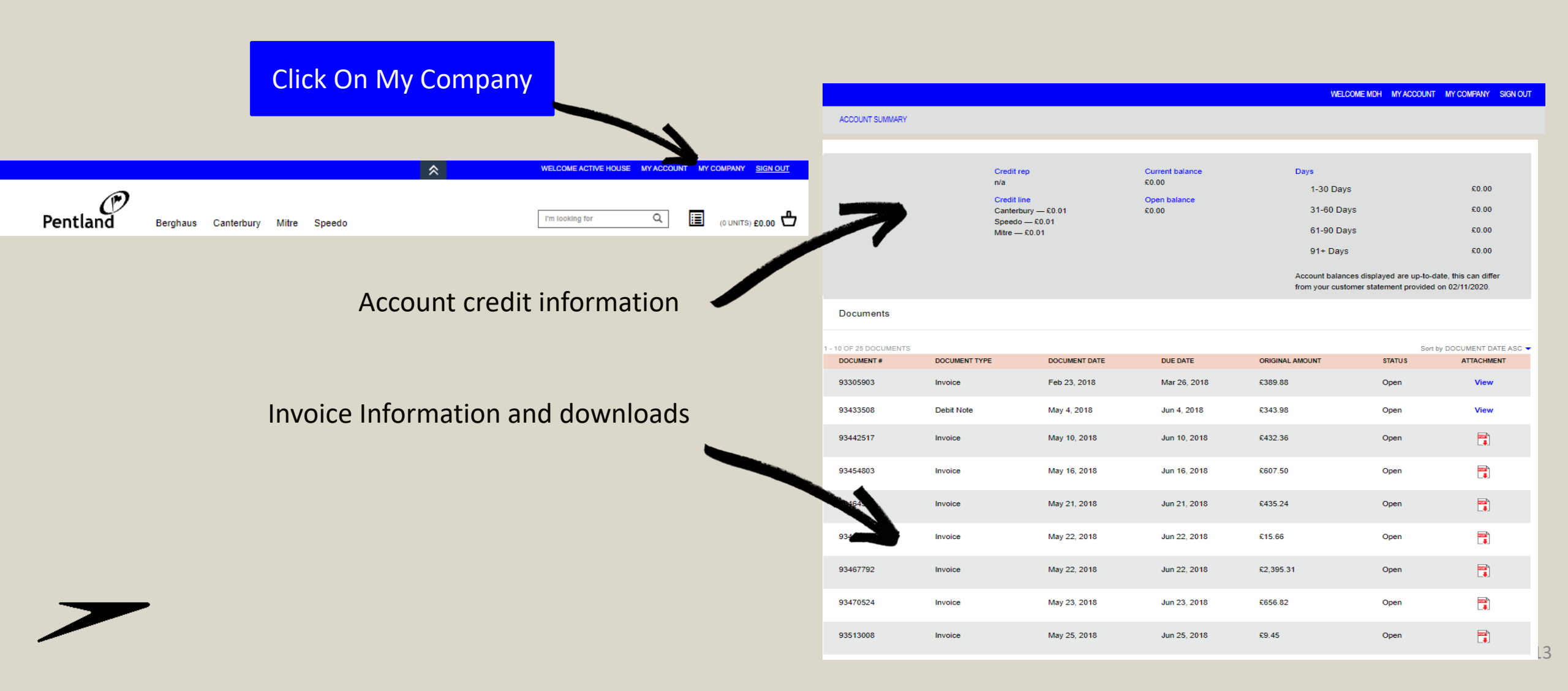

## **Email Updates**

Regular emails to keep you up to date with on site content and features

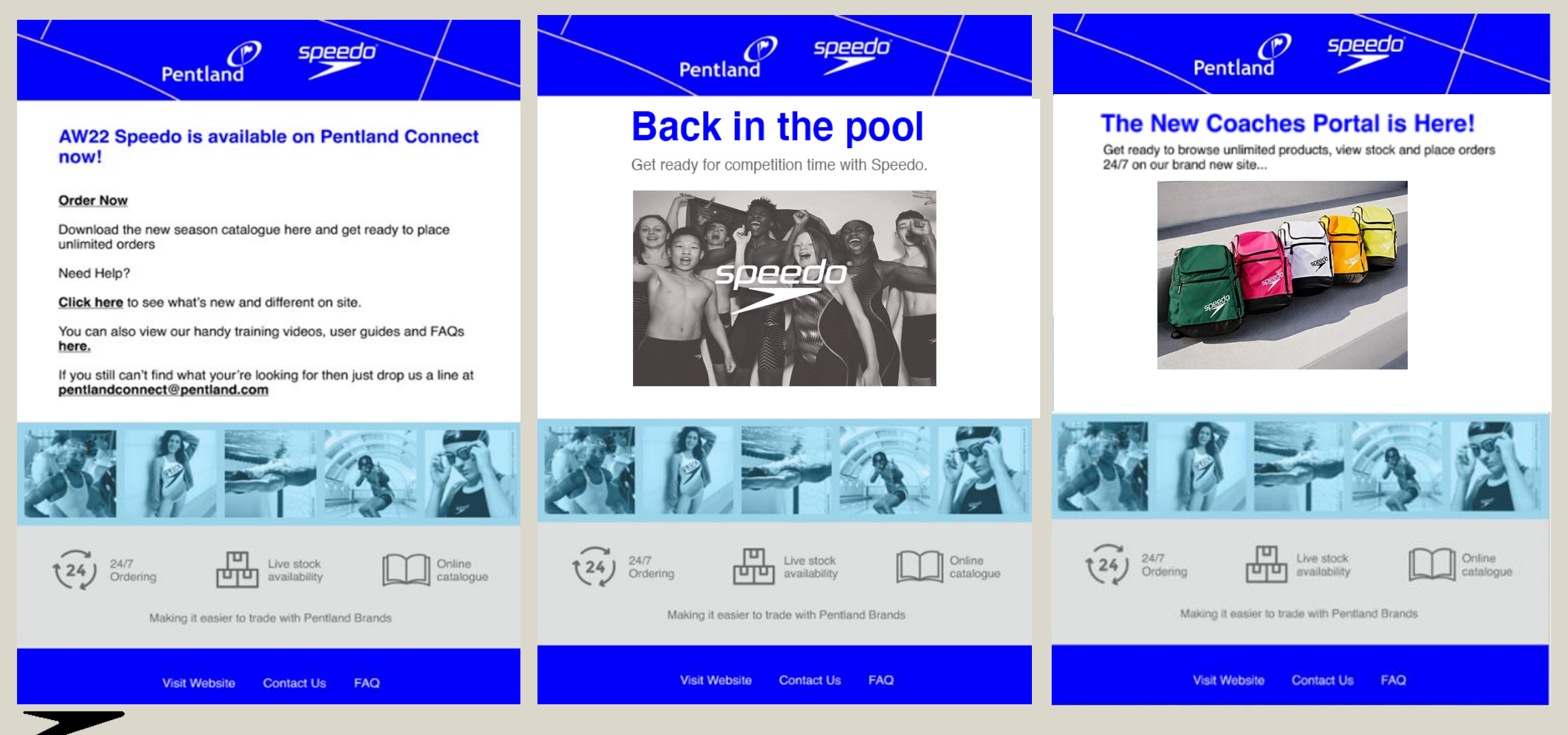

# **Hints & Tips**

How to get the best out of the Pentland Connect Site

- We have video and written guides within our FAQ page
- Always use Google Chrome to get the best on site experience
- When using search function always remove any (-) symbol
- At order checkout always remember to enter your chosen PO details
- Pricing can be hidden onsite making it a platform you can utilise with your own customers.
- If you have the capability to pull your replenishment requirements from your EPOS system, utilise the quick order function for a speedy journey
- Stock availability including future availability is a live viewpoint into our back office SAP system and will give an accurate view of our 'free to sell' stock holding position.

#### **FAQ** Page

#### Find answers to some of our most commonly asked questions

|                                                                                                    | SIGN IN / REGISTER   |
|----------------------------------------------------------------------------------------------------|----------------------|
| Pentland                                                                                                    |                      |
| STRUGGLING TO FIND YOUR WAY AROUND THE SITE? CHECK OUT OUR NEW FAQ & TRAINING VIDEOS HERE                                    |                      |
| HOME / FAQ                                                                                                    |                      |
| Help & FAQs Find help & advice for how to get the most out of Pentland Connect                                               |                      |
| New User   Logging In   Orders   Personal Details Changes   Pricing   Product Availability & Search   Credit & Invoicing   C | Content   Contact Us |
| New Users                                                                                                    |                      |
| Q: What is Pentland Connect?                                                                                                 | v                    |
| Q: What are the Main Benefits of using the site?                                                                             | v                    |
| Q: How do I sign up to get access to the site?                                                                               | v                    |
| Q: Can we have more than one user?                                                                                           | v                    |
| Q: What is the difference between manager and standard role?                                                                 | v                    |
| Q: How do I log on for the first time?                                                                                       | v                    |
| Q: Which Browser should I use to access Pentland Connect?                                                                    | v                    |
| Q: Do you have any Training Documents?                                                                                       | v                    |
|                                                                                                    |                      |
| Logging in                                                                                                    |                      |

| Q: I can't log in?                     | v |
|----------------------------------------|---|
| Q: I've forgotten my password?         | v |
| Q: How do I log on for the first time? | v |

- Navigate to areas of our FAQ page
- New Users Click Here
- Logging In <u>Click Here</u>
- Orders Click Here
- Personal Detail Changes Click Here
- Pricing Click Here
- Product Availability & Search Click Here
- Credit & Invoicing Click Here
- Content Click Here

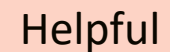

<u>Click For</u> Our Handy User Guide

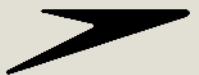

### **How To Contact Us**

We are on hand to help

If you need to talk to a member of our team the best way to do this is to either....

1. Raise a Support Ticket – Via 'My Account'

#### 2. Email <u>SalesOperations@Speedo.com</u>

\*We have been really busy getting the site ready but we are still working to improve so please watch out for further enhancements and features going live over the coming months

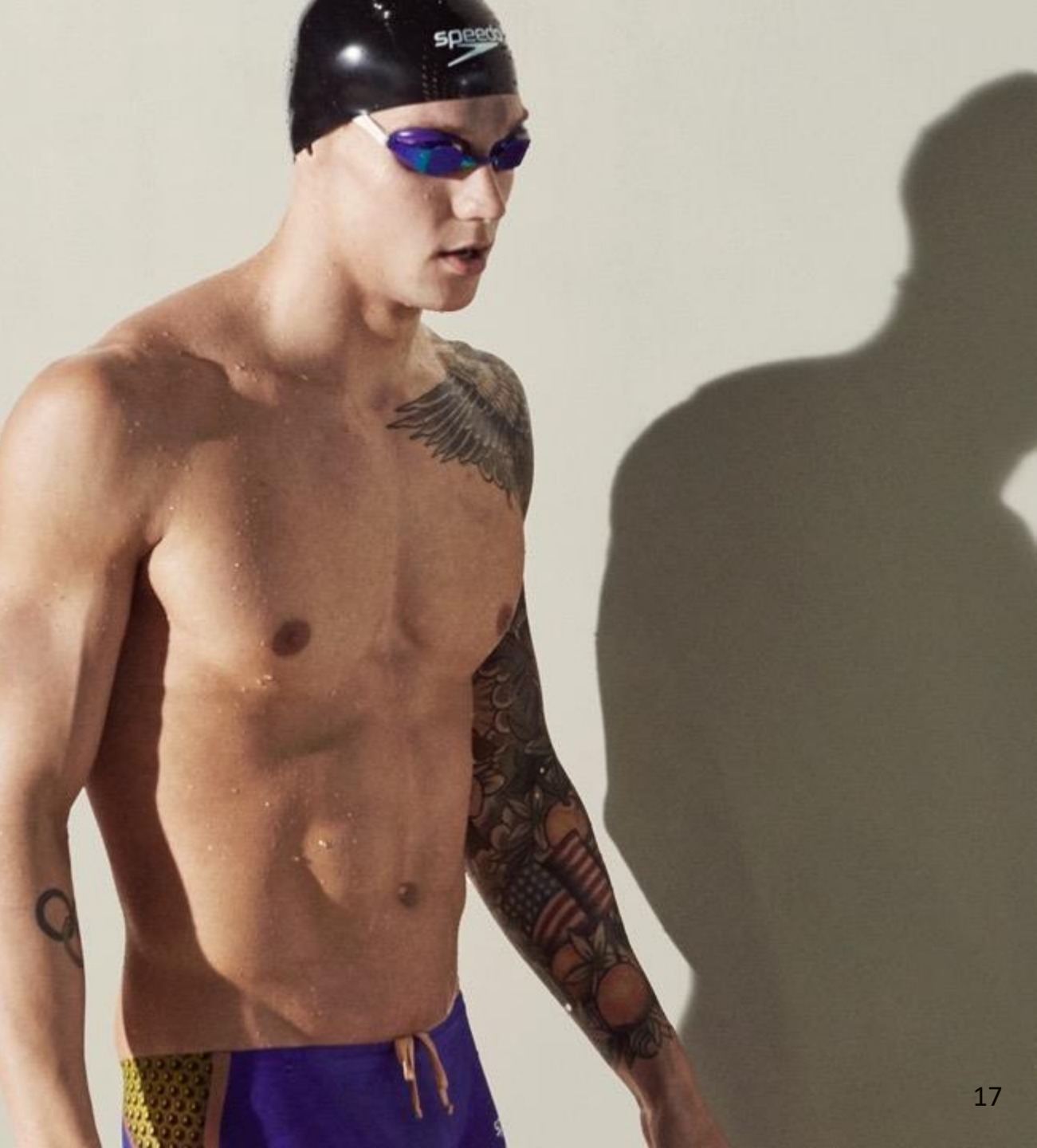

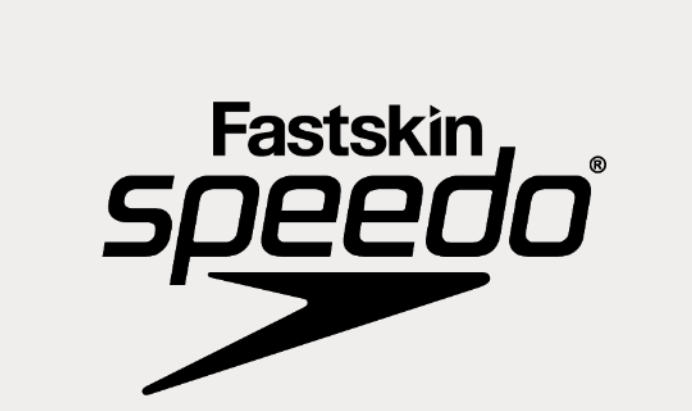

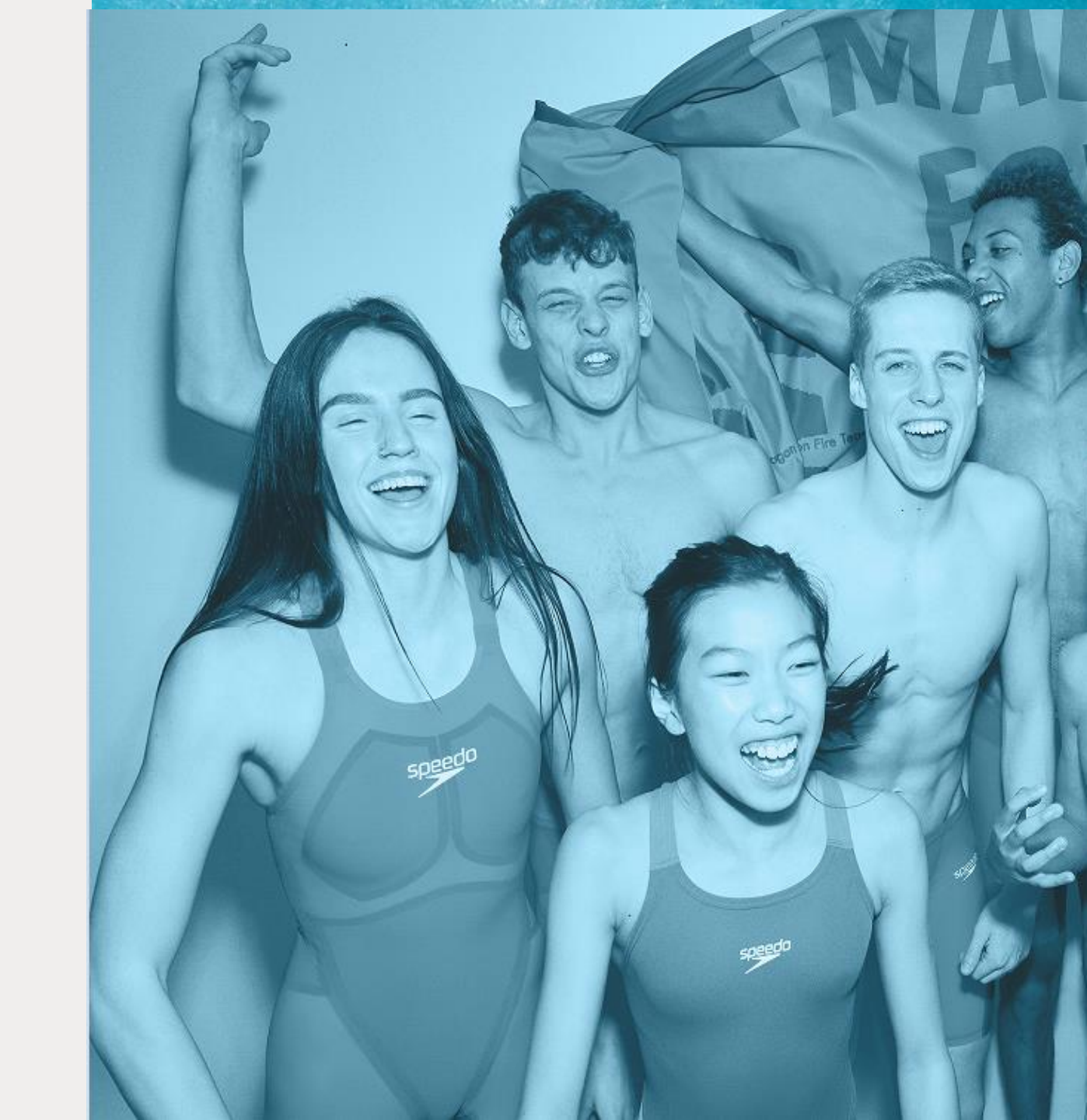